# Guide d'utilisation

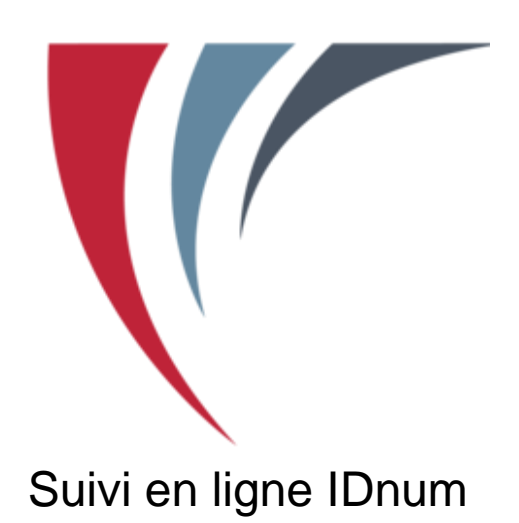

| Connexion                 | 2 |
|---------------------------|---|
| Déconnexion               | 2 |
| Tableau de bord           | 3 |
| Liste des boîtes          | 3 |
| Imprimer des barres codes | 4 |
| Quelques chiffres         | 4 |

## Connexion

Pour se connecter, il suffit d'aller sur la page d'Authentification du suivi en ligne IDnum.

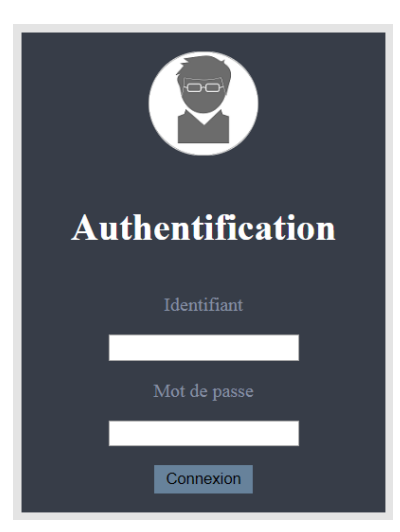

Il n'existe pas de moyen de créer un compte sur ce site. Si vous n'avez pas reçu un identifiant ou perdu celui que nous vous avons fourni, vous devez nous contacter au numéro inscrit en bas de cette page.

Joindre le centre de production Téléphone : 418 566-3744

Inscrivez votre identifiant ainsi que votre mot de passe dans les espaces prévus à cette fin puis cliquez sur "*Connexion*". Vous serez redirigé vers la page d'accueil.

### Déconnexion

Pour vous déconnecter du site web, cliquez sur le bouton "*Déconnexion*" qui se situe dans l'en-tête de toutes les pages du site vous pourrez revenir à la page de connexion à tout moment. Le bouton "*Aide*" permet d'accéder à la documentation en ouvrant un PDF sur un nouvel onglet.

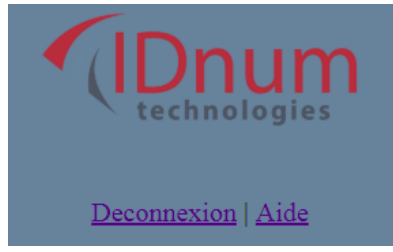

### Tableau de bord

Une fois connecté, vous arriverez sur la page intitulée "Tableau de bord". À partir de cette page, vous pourrez naviguer parmi les trois options proposées.

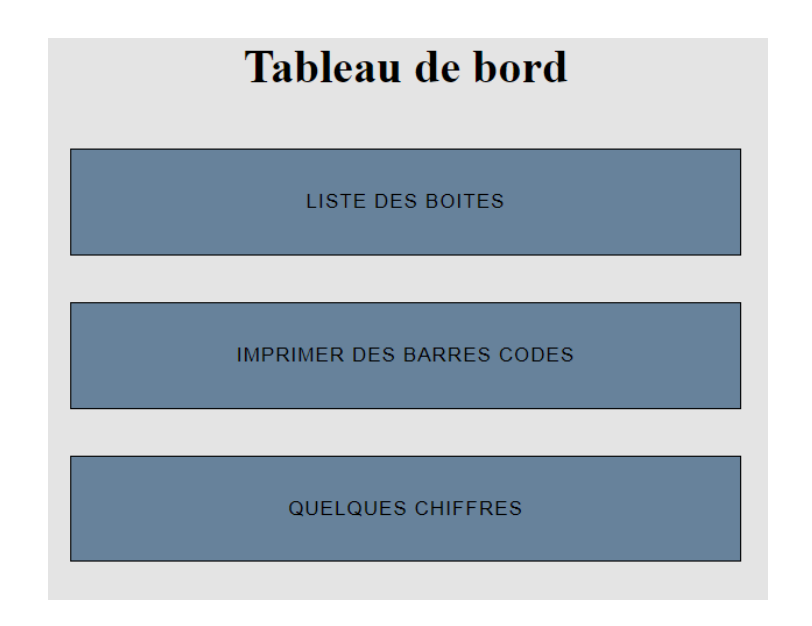

#### Liste des boîtes

La première option proposée est la liste des boîtes. En cliquant sur ce bouton, vous serez déplacé sur une page vous précisant toutes vos boîtes expédiées à IDnum.

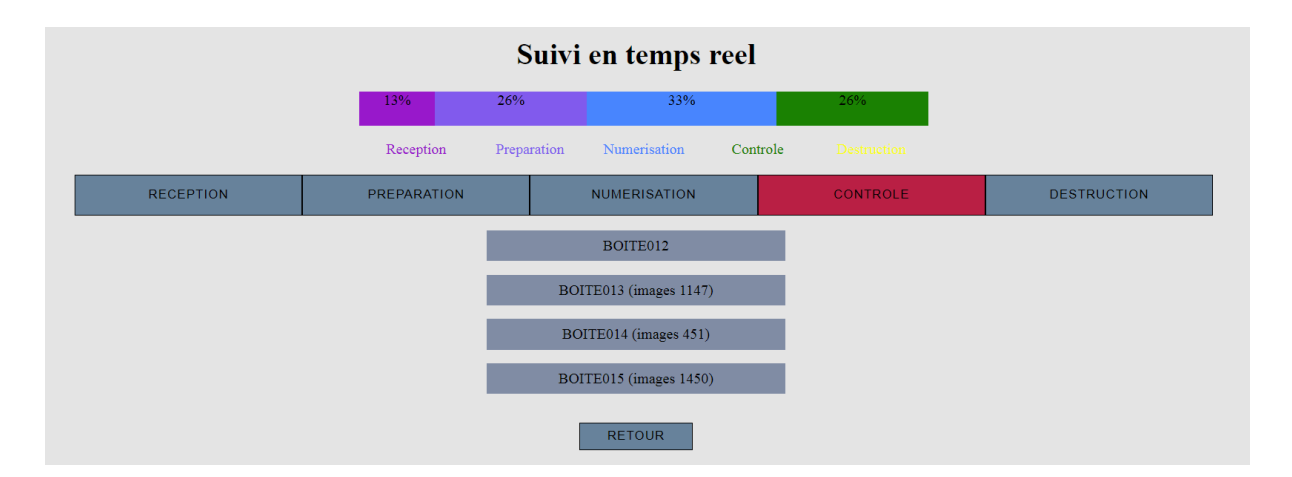

Vous pourrez voir sur cette page une barre de progression correspondant aux boîtes ayant franchies les étapes du processus. En cliquant sur une des étapes, (le menu bleu) vous verrez la liste des boîtes qui ont franchies cette étape et en attente pour l'étape suivante. Dans l'exemple ici, quatre boîtes ont été contrôlées et en attente pour la destruction. Si le nombre d'images contenues dans la boîte a été recensé, elle apparaîtra à côté de son nom dans la liste. Dans cet exemple, trois boîtes ont un nombre d'images recensé. Pour terminer, il suffit d'appuyer sur le bouton "*retour*" pour revenir au Tableau de bord.

#### Imprimer des barres codes

La deuxième option proposée dans le Tableau de bord est l'impression des barres codes. En cliquant sur ce bouton, vous pourrez vous déplacer sur une page vous indiquant comment imprimer les barres codes que vous aurez à insérer dans chacune des boîtes que vous expédierez chez IDnum.

| Aide pour imprimer ses barres codes                                                 |
|-------------------------------------------------------------------------------------|
| Grâce à cette page vous pourrez imprimer un barre code pour chaque boîte à expédier |
| Combien de pages souhaitez-vous imprimer ?                                          |
| Nombre de boîtes                                                                    |
| TÉLÉCHARGER LE PDF                                                                  |
| RETOUR                                                                              |

Cette page est très simple d'utilisation, il suffit simplement de remplir le champs "Nombre de boîtes..." par le nombre de pages que vous souhaitez imprimer. Il faut mettre un seul barre code par boîte et vous devez imprimer autant de pages que de boîtes à numériser. Une fois ce champs rempli, cliquez sur "*Télécharger le PDF*". Une confirmation de téléchargement vous sera demandé. Téléchargez le PDF et imprimez-le, il ne vous restera plus qu'à placer les pages dans les boîtes respectives.

| ImprimerBarrecodpdf |
|---------------------|
| imprimerBarrecodpdf |

Comme pour la liste des boîtes, le bouton retour permettra de retourner sur le Tableau de bord pour effectuer une autre action.

#### **Quelques chiffres**

La dernière option proposée est de visualiser des chiffres propres à votre production. En cliquant sur ce troisième bouton, vous pourrez vous déplacer sur une

page vous indiquant le nombre d'étapes que franchiront les boîtes, le nombre total de boîtes que vous possédez ainsi que le nombre total d'images qui représente la somme de toutes les images contenues dans vos boîtes.

| Quelques chiffres concernant votre production |
|-----------------------------------------------|
| Total d'étapes : 5                            |
| Total de boîtes du client : 12                |
| Total d'images traitées : 29                  |
| SUIVI                                         |
| RETOUR                                        |

En appuyant sur le bouton "*Suivi*", vous pourrez vous déplacer sur la page précisant la **liste de vos boîtes** pour plus de détails. Le bouton "*Retour*" renvoi au Tableau de bord.